## Berühren Sie den Reiter "Präsentation einschalten"

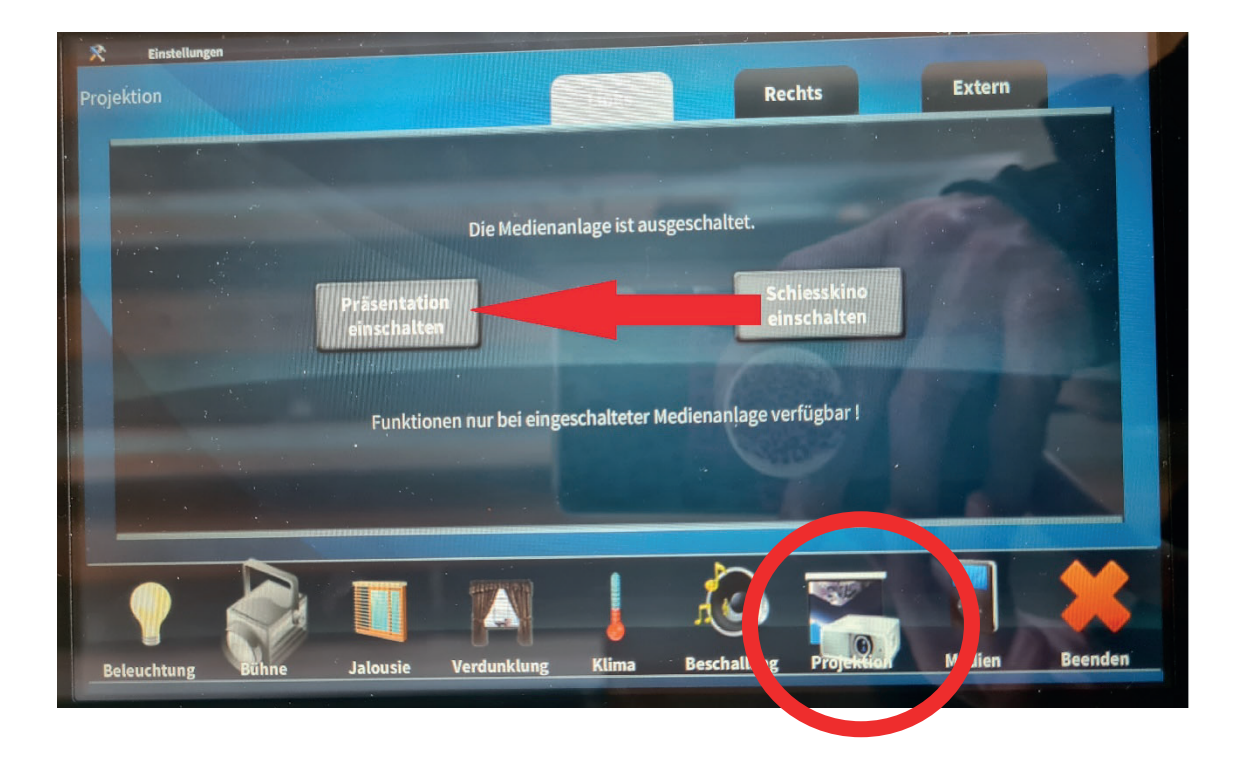

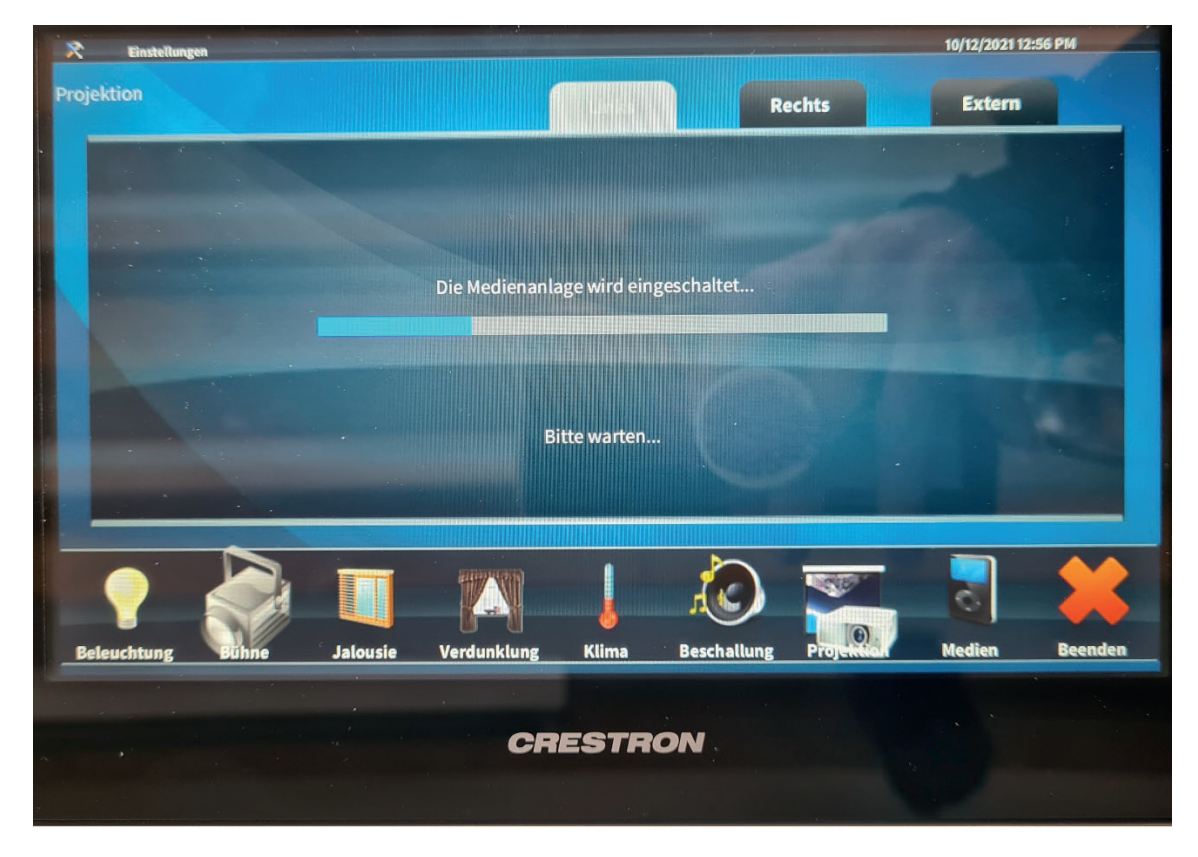

Die Medienanlage fährt nun hoch. Dieser Vorgang dauert ca. 5 Minuten

## Auswählen des Projetors

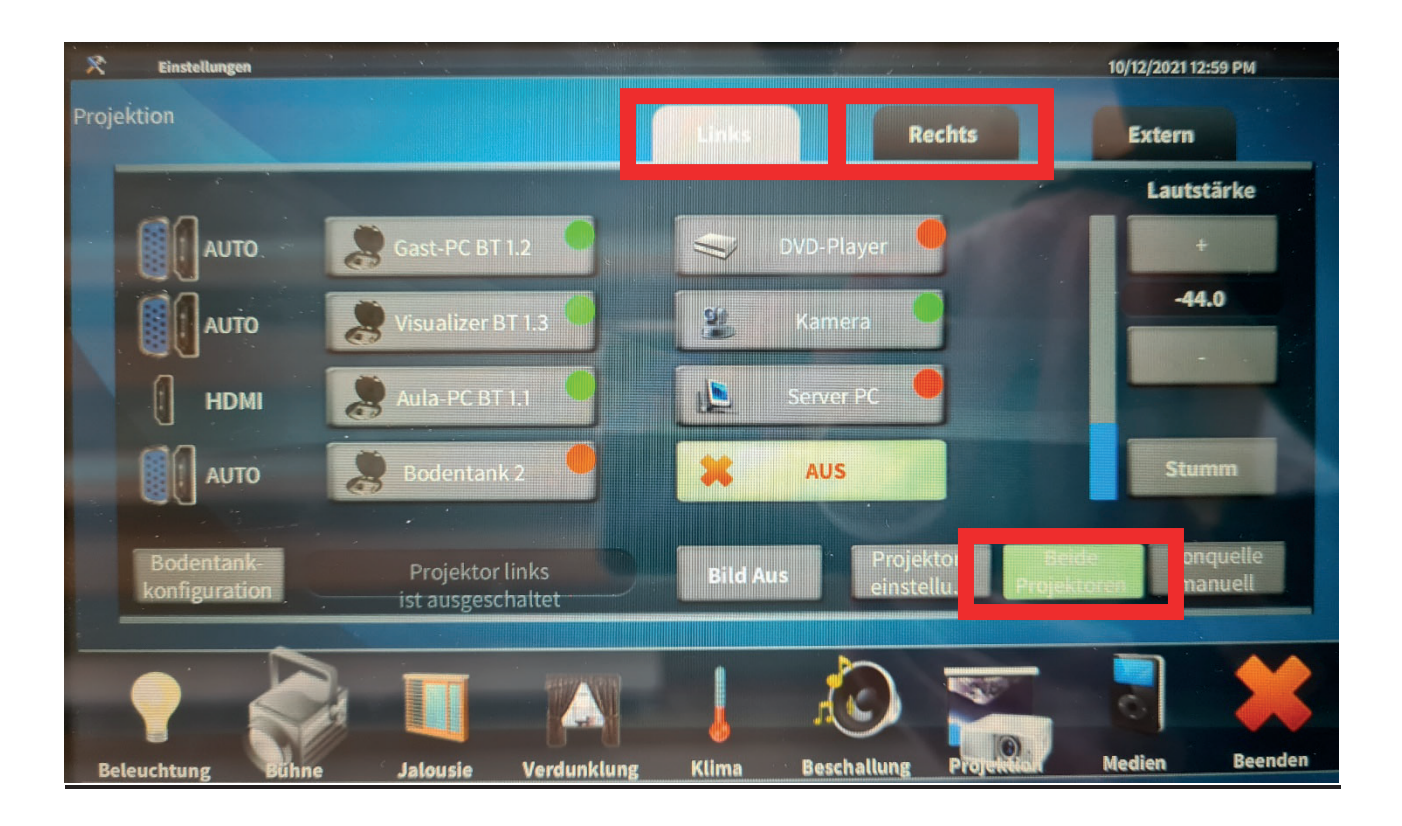

Sie können nun auswählen welchen Projektor Sie benutzen wollen. Projektor Links ist der Projektor hinter dem Pult. Projektor Rechts ist der Projektor über der Tafel.

Über den Reiter "Beide Projektoren" können Sie beide parallel nutzen.

Bitte beachten Sie aber, dass beide Projektoren dann dasselbe Bild anzeigen.

Falls Sie nur einen Projektor oder unterschiedliche Bildquellen pro Projektor nutzen wollen, darf dieser Reiter <u>nicht</u> aktiviert sein.

## Präsentation mit Laptop in Aula starten

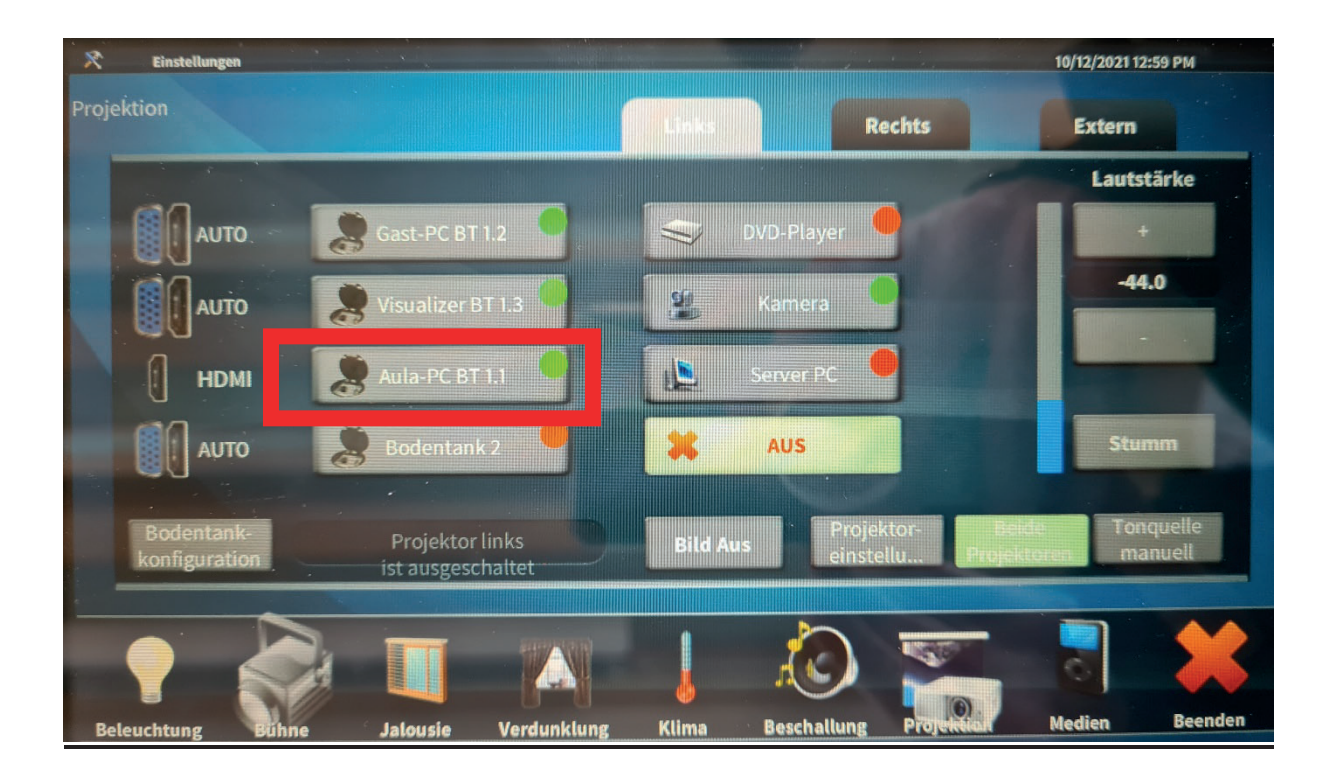

Zum Starten einer Präsentation über den Hochschul-Laptop in der Aula fahren Sie diesen wie gewohnt hoch. Anschließend im Touchpanel den Reiter "Aula-PC" berühren.